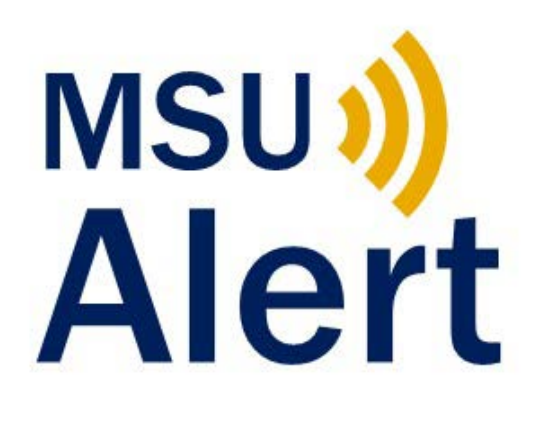

## Family, Friends, Visitors, and Local Community MSU Alert Opt-In Steps:

## Step 1:

Open a new text message window on your cell phone. In the "To" section, enter 888-777. Do not include an area code. Only enter 888-777, as depicted below.

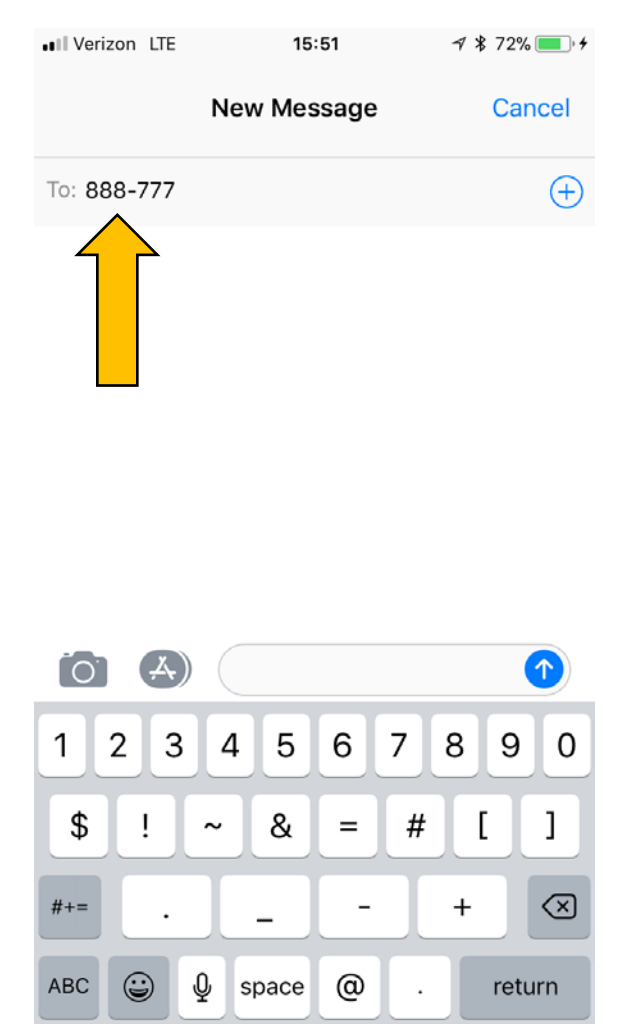

\*\*Please be aware that some cell phones have a spam filter blocking all non 10 digit numbers. This issue must be corrected on the users end\*\*

## Step 2:

In the message box type "MONTANASTATE". Please ensure "MONTANASTATE" is all one word. Hit the send button.

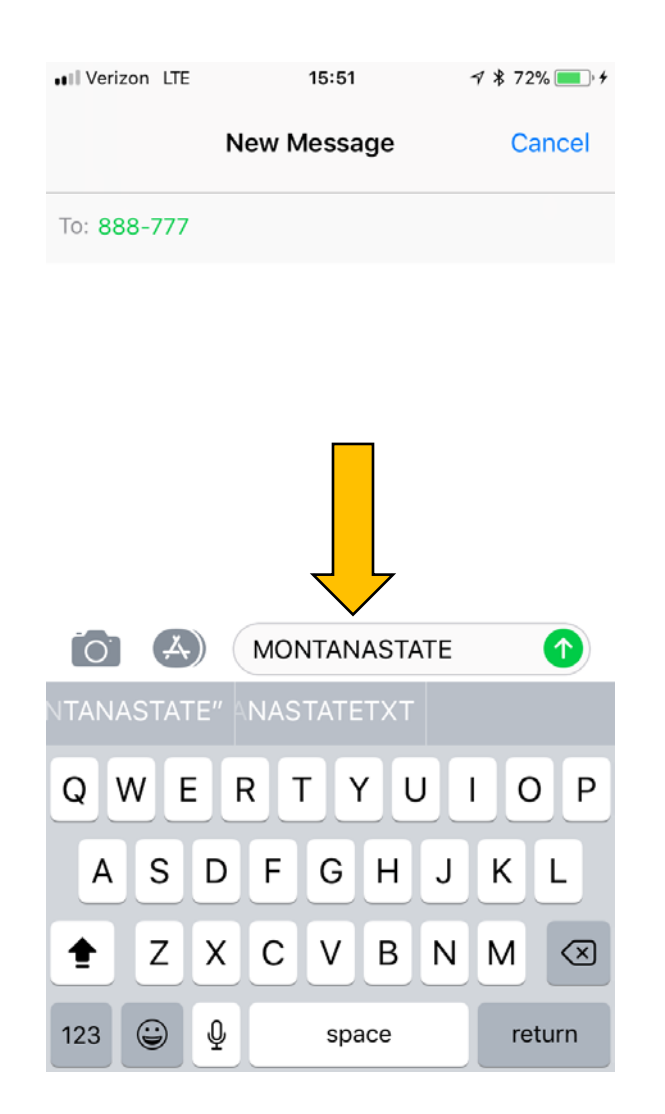

**\*\*** While images depicted are for the iOS Operating System, the same steps are taken to enroll on an Android device. **\*\*** 

## Step 3:

Upon successful enrollment, the user will receive a confirmation reply as depicted below.

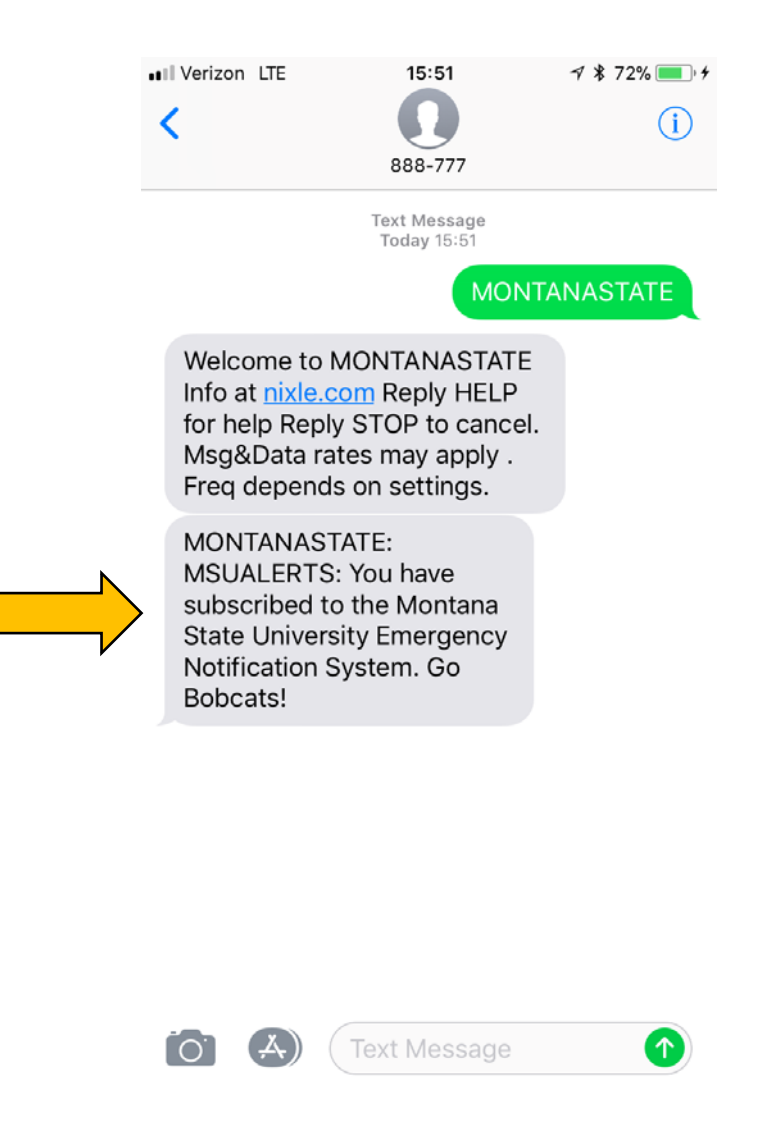

\*\*If you are experiencing technical issues with opt-in enrollment or have questions in regards to the MSU Alert system please contact Hayley Tuggle, Emergency Management Coordinator at <u>hayley.tuggle@montana.edu</u> \*\*